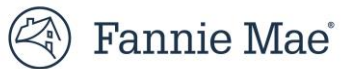

## **Quick Exchange Form 20 Job Aid**

This job aid provides step by step instructions to successfully complete and submit a form 20 advising Fannie Mae of non-routine litigation. Please provide as much information as possible and attach all relevant documents and/or pleadings.

To access and complete form 20, follow the steps below:

- 1. Click <u>here</u> to access form 20.
- 2. Enter your USERNAME and PASSWORD.
- 3. Click Sign On.

| 🕙 Fannie Mae |                                                                                 |  |
|--------------|---------------------------------------------------------------------------------|--|
|              | Sign On                                                                         |  |
|              | USERNAME<br>* REQUIRED                                                          |  |
|              | PASSWORD<br>* REQUIRED                                                          |  |
|              | Sign On<br>Need help with unlocking your user ID or resetting your<br>password? |  |

4. Select the **Servicer Name** from drop down.

| Fannie Mae'   Quick Exchange                                                                                                    | Q Help Diane Parleeg 🗸                                                                                                    |
|----------------------------------------------------------------------------------------------------|----------------------------------------------------------------------------------------------------|
| Good morning, Diane.                                                                                                    |                                                                                                    |
| Available Forms                                                                                                    |                                                                                                    |
|                                                                                                    | 1889 BANCORP MHC                                                                                                    |
| Form 20<br>Submit a Hon-Routine Litigation to Fannie Mae. "Non-routine" litigation generally consists of an action that, regardless of whether Fannie Mae<br>officers, directors, or employees; or (2) challenges the validity, priority, or enforceability of a Fannie Mae mortgage loan or seeks to impair Fan<br>otherwise addressed in the Servicing Guide; or (3) presents an issue that may pose a significant legal or reputational risk to Fannie Mae. | WABASHA FINANCIAL WALISSK FINANCIAL WALISSK FINANCIAL WARENNT ALL FEDERAL CREDIT UNION WASBANCO, INC WATAGUA HOME LOAN LLC |
| submissions<br>③<br>Stay Connected (>                                                                                                    | Admin Create New Request Create New Request Suppliers Contact Us Legal Privacy   © 2021 Fannie Mae                         |

5. Click Create New Request.

- 6. Enter the Fannie Mae loan number in Fannie Mae Loan Number (10-digit) field.
- 7. Click **Get Loan Info** when button turns dark blue.

| Non-Routine Litigation Form                    |                                                         |                               |
|------------------------------------------------|---------------------------------------------------------|-------------------------------|
| O Please complete and send this form along     | with all relevant attachments for review. All fields, u | inless denoted, are required. |
| Loan Information                               |                                                         |                               |
| Fannie Mae Loan Number (10 digits)             |                                                         |                               |
| 111111111                                      |                                                         |                               |
| Get Loan Info                                  |                                                         | ,                             |
| Fannie Mae REO Number (7 digits)<br>9 Optional |                                                         |                               |
| Servicer Loan Number<br>Optional               |                                                         |                               |
| Borrower First Name                            | Borrower Last Name                                      |                               |
| Optional                                       | Optional                                                |                               |
| ****                                           | ****                                                    |                               |
| Property Information                           |                                                         |                               |
| Property Address                               |                                                         |                               |
| ****                                           |                                                         |                               |
| City                                           | State                                                   | Zip Code                      |
|                                                |                                                         |                               |

NOTE: Other field will pre-populate after clicking Get Loan Info.

8.

| lf                                                                                                    | Then                          |
|----------------------------------------------------------------------------------------------------|-------------------------------|
| the radial button for the "Has the foreclosure sale occurred?" question<br>is pre-populated with " <b>Yes</b> " or blank select appropriate radial button<br>answer. | move on to the next question. |
| City     State       ANY TOWN     Ohio - OH       Has the foreclosure sale occurred?     Ohio - OH                                                                   |                               |
| Ves<br>No                                                                                                    |                               |
| <b>NOTE:</b> This will populate if a Fannie Mae REO Number has been populated in the Fannie Mae REO Number (7 digits field).                                         |                               |
| the " <b>No</b> " radial button is selected for the "Is there an active bankruptcy concerning this loan or property,"                                                | move to step 9.               |
| City     State       ANY TOWN     Ohio - OH                                                                                                    |                               |
| Has the foreclosure sale occurred?  Yes No                                                                                                    |                               |
| Is there an active bankruptcy concerning this loan or property?<br>Yes<br>No                                                                                         |                               |
| the " <b>Yes</b> " radial button is selected for "Is there an active bankruptcy concerning this loan or property,"                                                   | move to the next question.    |
| City     State       ANY TOWN     Ohio - OH                                                                                                    |                               |
| Has the foreclosure sale occurred?                                                                                                    |                               |
| No Is there an active bankruptcy concerning this loan or property?                                                                                                   |                               |
| © Yes<br>No                                                                                                    |                               |

| this question appears select the appropriate radial button,             |                                | move to step 9. |
|-------------------------------------------------------------------------|--------------------------------|-----------------|
| City                                                                    | State                          |                 |
| ANY TOWN                                                                | Ohio - OH                      |                 |
| Has the foreclosure sale occurred?  Yes No                              |                                |                 |
| Is there an active bankruptcy concerning this loan or property?         |                                |                 |
| Yes     No                                                              |                                |                 |
| Has the foreclosure sale occurred?<br>Yes<br>No                         |                                |                 |
| <b>NOTE:</b> This question only appears when " <b>Y</b> above question. | <b>'es</b> " is selected to th | ne              |

9. Enter the name of the person completing the forms **First Name**, **Last Name**, and **Email Address** in appropriate fields.

| Servicer Contact information regarding this form    |                      |  |
|-----------------------------------------------------|----------------------|--|
| Servicer Name                                       |                      |  |
| WALISSK FINANCIAL                                   |                      |  |
| First Name<br>Diane                                 | Last Name<br>Parleeg |  |
| Email Address<br>diane.parleeg@walisskfinancial.com |                      |  |

- 10. Retained Firm Information section is **Optional**.
  - If counsel has been obtained prior to completing Form 20 enter the Law Firm Name, First Name, Last Name, and Email Address of obtained counsel in appropriate fields.

| Retained Firm Information<br>This section is optional |           |  |
|-------------------------------------------------------|-----------|--|
| Law Firm Name                                         |           |  |
|                                                       |           |  |
| First Name                                            | Last Name |  |
|                                                       |           |  |
| Email Address                                         |           |  |
|                                                       |           |  |

11. **Drag and Drop** supporting documents in the Drop files here... box.

| Drop files here<br>Click here to upload your<br>document | support                                                                                                    |
|----------------------------------------------------------|----------------------------------------------------------------------------------------------------|
| Valid filename characters: alphanumeric ch               | aracters and the following special characters () $\_$ !                                                      |
|                                                          | URGENT (Needs to be addressed within 48 hours)                                                               |
| Submitted by                                             |                                                                                                    |
| First Name                                               | Last Name                                                                                                    |
| Diane                                                    | Parleeg                                                                                                    |
| Company                                                  | Phone Number                                                                                                 |
| Walissk Financial                                        |                                                                                                    |
| Email Address                                            |                                                                                                    |
| diane.parleeg@walisskfinancial.com                       |                                                                                                    |
|                                                          | Cancel Submit                                                                                                |
| This form and all attachments are confidential and inte  | ended solely for use by FannieMae Legal. These materials may contain non-public information, attorney-client |
| information, and/or work product. Do not share these     | materials outside your organization without Fannie Mae's consent.                                            |

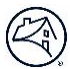

## 12. Click Start Upload.

| Supporting Documents                                                                    |                     |
|-----------------------------------------------------------------------------------------|---------------------|
| Drop files here                                                                         |                     |
| Click here to upload your support<br>document                                           |                     |
| Valid filename characters: alphanumeric characters and the following special characters | - () _ ! Remove All |
| File Name Form 20 updated 5-2-22_R                                                      | Remove              |
|                                                                                         | Start Upload        |
| URGENT (Needs to be addressed within 4                                                  | 8 hours)            |

**NOTE:** The uploaded file appears. Click **Remove** if an incorrect file has been uploaded and proceed to step 11.

**NOTE:** Upload additional files as warranted.

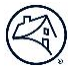

## 13. Click Submit.

| Supporting I                          | Documents                                     |                                             |
|---------------------------------------|-----------------------------------------------|---------------------------------------------|
|                                       | Δ                                             |                                             |
|                                       | Drop files here                               |                                             |
|                                       | Click here to upload your support<br>document |                                             |
| Valid filename cl                     | naracters: alphanumeric characters a          | nd the following special characters () _ !  |
| Form 20 update                        | ed 5-2-22_R.pdf Complete 오                    |                                             |
|                                       |                                               | ENT (Needs to be addressed within 48 hours) |
| Submitted b                           | у                                             |                                             |
| First Name                            |                                               | Last Name                                   |
| Diane                                 |                                               | Parleeg                                     |
| <b>Company</b><br>Walissk Finan       | cial                                          | Phone Number                                |
| <b>Email Address</b><br>diane.parleeg | @walisskfinancial.com                         |                                             |
|                                       |                                               | Cancel                                      |

**NOTE:** The file has been successfully uploaded to the request form when the **Complete** message appears. **NOTE:** Clicking Submit will start the process of sending the request form 20 to Fannie Mae.

## 14. Click Submit.

| Supporting                     | Documents                                     |
|--------------------------------|-----------------------------------------------|
|                                | <b>A</b>                                      |
|                                | Drop files here                               |
|                                |                                               |
|                                |                                               |
| Form 20 update                 | ed 5-2-22_R.pdf Complete 오                    |
|                                | Form 20 Submission X (48 hours)               |
| Submitted b                    | Are you sure you want to submit your request? |
| First Name<br>Diane            | Go back Submit request                        |
| Company<br>Walissk Finan       | Cial Cial                                     |
| Email Address<br>diane.parleeg | g@walisskfinancial.com                        |
|                                |                                               |

**Result:** 

| Supporting Documents                                                                                   |                                                                                                    |
|----------------------------------------------------------------------------------------------------|----------------------------------------------------------------------------------------------------|
| Drop files her<br>Click here to upload y<br>documen                                                    | support                                                                                                    |
| Valid filename characters: alphanumeri                                                                 | aracters and the following special characters () _ !<br>te ⊘                                                                                                    |
| Submitted by                                                                                           |                                                                                                    |
| First Name                                                                                             | Last Name<br>Bacloor                                                                                                    |
| Company<br>Walissk Financial                                                                           | Phone Number                                                                                                    |
| Email Address<br>diane.parleeg@walisskfinancial.co                                                     |                                                                                                    |
|                                                                                                    | URGENT (Needs to be addressed within 48 hours)                                                                                                    |
| This form and all attachments are confidential an<br>information, and/or work product. Do not share ti | Cancel Submit Inded solely for use by FannieMae Legal. These materials may contain non-public information, attorney-client materials outside your organization without Fannie Mae's consent. |
| Stay Connected 🕥                                                                                       | Suppliers Contact Us Legal Privacy   © 2021 Fannie Mae                                                                                                    |

**NOTE:** The request has been successfully submitted to Fannie Mae.

An email will then be sent by Fannie Mae to the following:

- Appropriate attorney
- Attorney's paralegal
- Person submitting the form

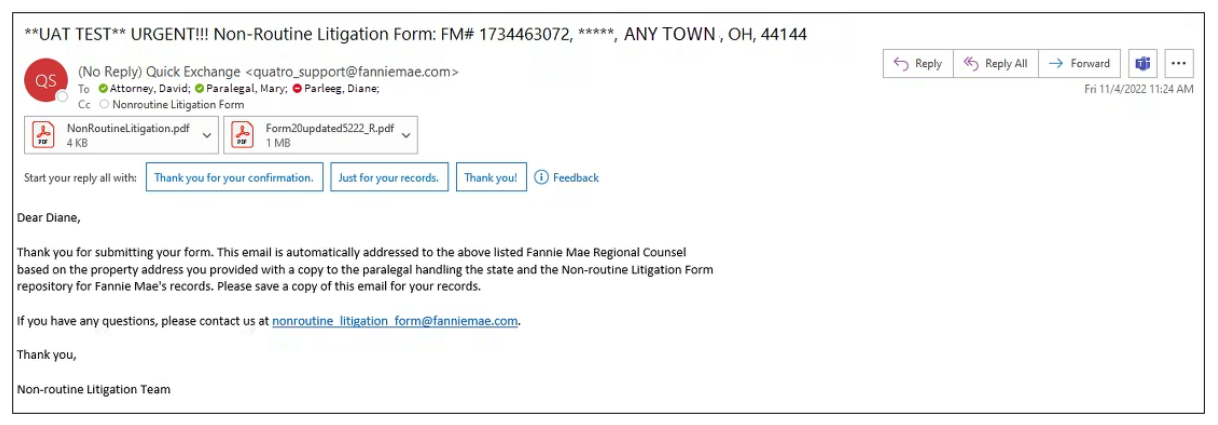

**NOTE:** The email and the attachments can be retained per your company's process.